|                       | Using the Central AV Control System                                                            |                                                                                                    |                                                                                                    |
|-----------------------|------------------------------------------------------------------------------------------------|----------------------------------------------------------------------------------------------------|----------------------------------------------------------------------------------------------------|
| (Photo 1) Touch       | he screen to wake up panel                                                                     | XXXX<br>System Or O<br>Screen<br>Control                                                                                                    | Single<br>Projection<br>Projection<br>Return<br>(Photo 3) Select Single or Dual Projection                                                                                                    |
| Sys<br>(Photo 4) Syst | tem is warming up<br>Please wait<br>em Warming Up                                              | PJ-2 All<br>PJ-2 All<br>Desktop Notebook DVD Aux<br>DVD Aux<br>Projector<br>Control Control<br>Screen Volume & Fuil/<br>Control Control<br>(Photo 5) Main Menu | Are you sure want to Are you sure want to Restart the system? Restart the system? Restart the system? Restart restart restart |
| Step 1.               | Touch the screen to wake up panel. (Photo 1)                                                   |                                                                                                    |                                                                                                    |
| Step 2.               | Press System On. (Photo 2)                                                                     |                                                                                                    |                                                                                                    |
| Step 3.               | Select Single or Dual Projection and system is warming up. (Photo 3 & 4)                       |                                                                                                    |                                                                                                    |
| Step 4.               | After control system warming up, Turn On desktop computer.                                     |                                                                                                    |                                                                                                    |
| Step 5.               | Select input source. (Photo 5)                                                                 |                                                                                                    |                                                                                                    |
| Step 6.               | When you leave, press <b>Restart/Exit</b> and then <b>Yes</b> to turn off the system. (Photo 5 |                                                                                                    |                                                                                                    |
|                       | and 6)                                                                                         |                                                                                                    |                                                                                                    |
| Note:                 |                                                                                                |                                                                                                    |                                                                                                    |
| 1.                    | Reset AV system by pressing <b>Restart/Exit</b> and then <b>Restart</b> . (Photo 5 and 6)      |                                                                                                    |                                                                                                    |
| 2.                    | Adjust screen and volume by pressing Screen Control and Volume Control.                        |                                                                                                    |                                                                                                    |
|                       | (Photo 2 and 5)                                                                                |                                                                                                    |                                                                                                    |
| 3.                    | Connect external notebook by (1) HDMI; or (2) VGA and VGA Audio Cable.                         |                                                                                                    |                                                                                                    |
|                       | (in Cable Box). (Suggested resolution: 1366 x 768)                                             |                                                                                                    |                                                                                                    |
| 4.                    | You can plug USB devices into the front panel of desktop PC.                                   |                                                                                                    |                                                                                                    |
| 5.                    | Wireless Infrared Microphone is available for on-loan from ITSC AV office.                     |                                                                                                    |                                                                                                    |

Manual-CentralAVControl-Dual-LectureRoom-201808